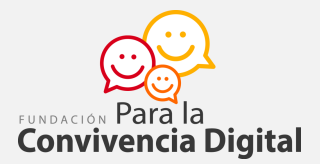

## TUTORIAL PARA DISEÑAR TICKETS DE SALIDA PARA CLASES REMOTAS

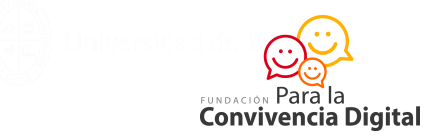

Los tickets de salida facilitan la verificación de los aprendizajes. Pueden usarse en diferentes momentos de la clase, pero se usan más como actividad de cierre.

Veamos algunos ejemplos que puedes usar como tickets de salida:

- ¿Qué fue lo más importante que aprendiste en esta clase?
- ¿Qué dudas quedaron respecto a lo aprendido en clases?
- Resuelve el siguiente ejercicio....
- Define con tus palabras qué significa ...
- Escribe 3 conceptos que aprendiste esta clase, 2 temas que te quedaron con dudas y 1 ejemplo donde puedas aplicar algo de lo aprendido.

1.-Para diseñar un ticket de salida, vamos a redactar dos preguntas en un Formulario de Google que luego incorporaremos al final de cada clase. Iniciamos este tutorial invitándote a abrir la aplicación de Formularios desde tu cuenta de correo Gmail.

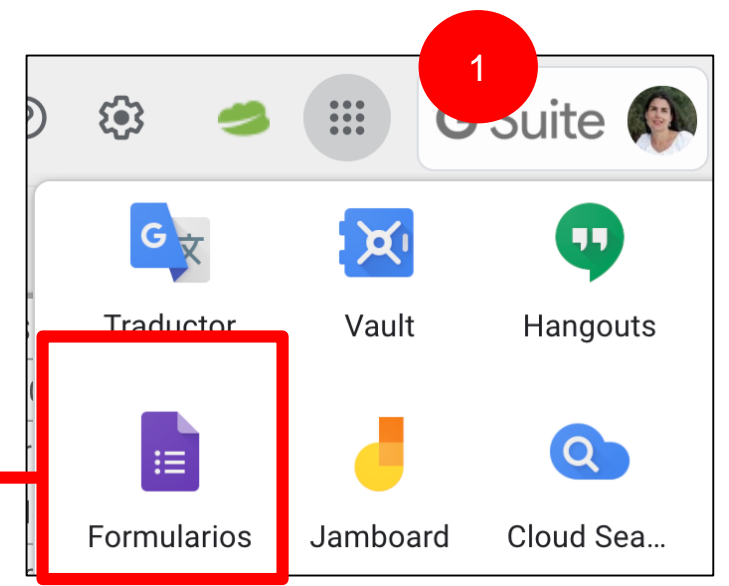

≣

FUNDACIÓN Para la Convivencia Digital

2.-Crea un formulario usando una plantilla en blanco. 3.-Ponle nombre al documento. Te sugerimos primero anotar la categoría (ticket de salida), ponerle un número o secuencia y la fecha. Puedes agregar la asignatura si prefieres, o usar otro nombre si te acomoda más.

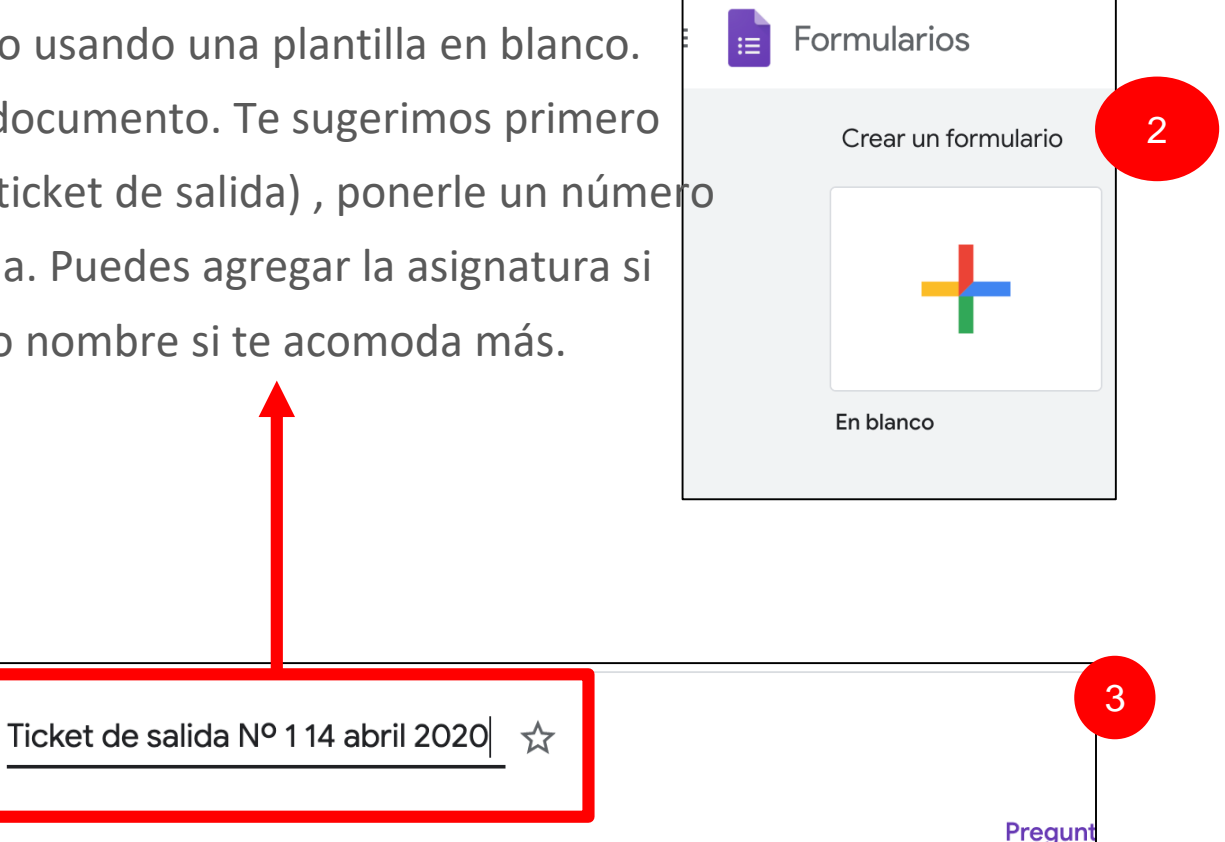

## Formulario sin título

Descripción del formulario

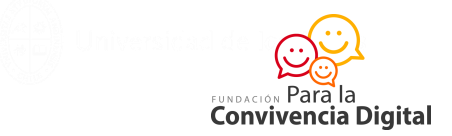

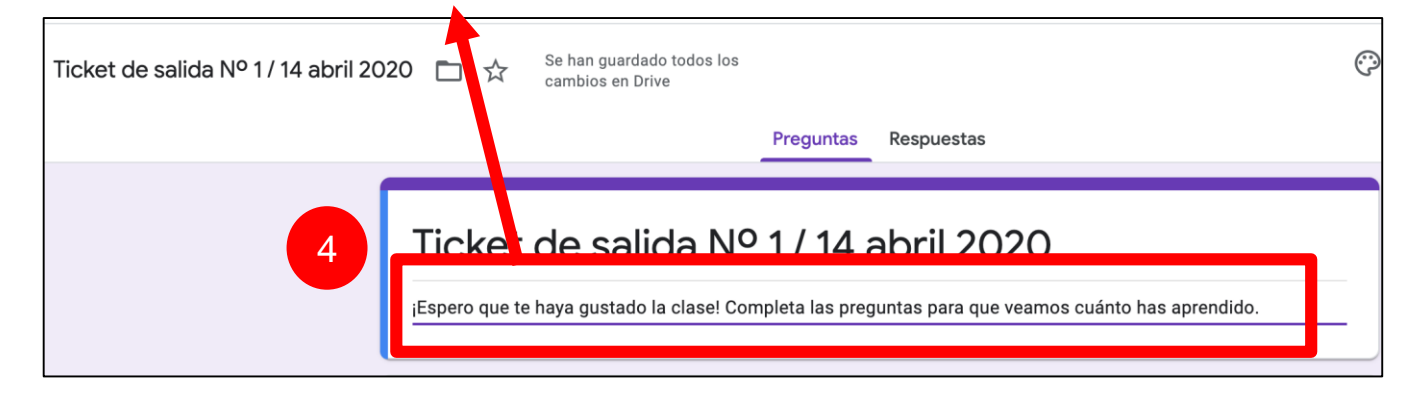

4.-Agrega una nota motivadora y las instrucciones.

- 5.-Guarda el documento en tu disco duro virtual en una carpeta que se llame TICKETS DE SALIDA. Esto te ayudará a encontrarlos fácilmente en el futuro.
- 6.-Para esto, debes crear una carpeta nueva, haciendo clic en el ícono.

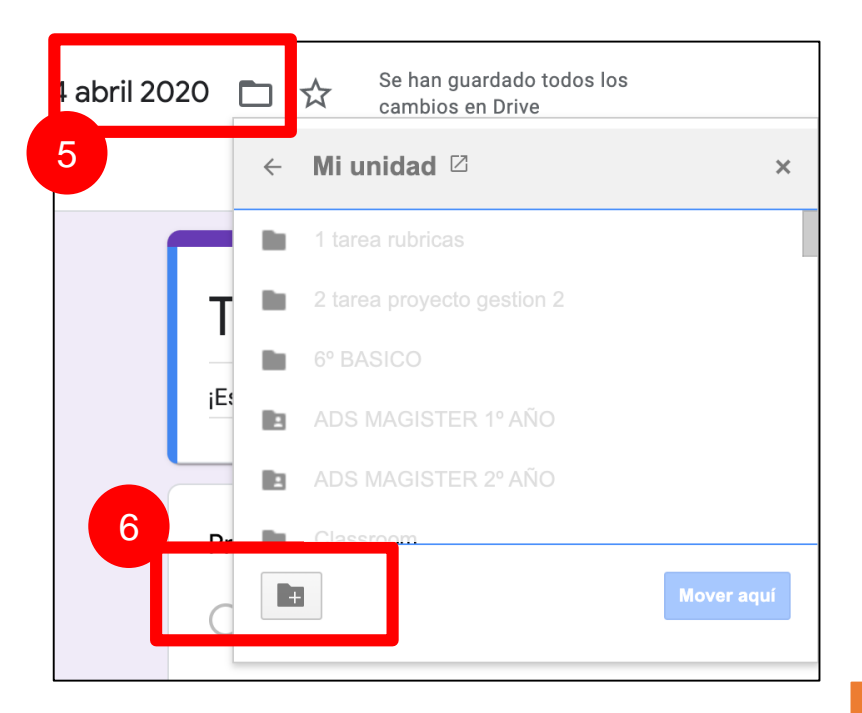

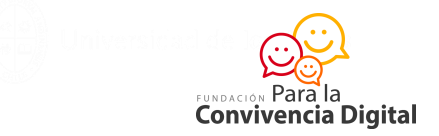

- 7.-Dale nombre "Ticket de salida" a la carpeta. Puedes ubicarla dentro de otras carpetas que ya tengas.
- 8.-Dale clic al botón azul y la carpeta quedará creada.

+

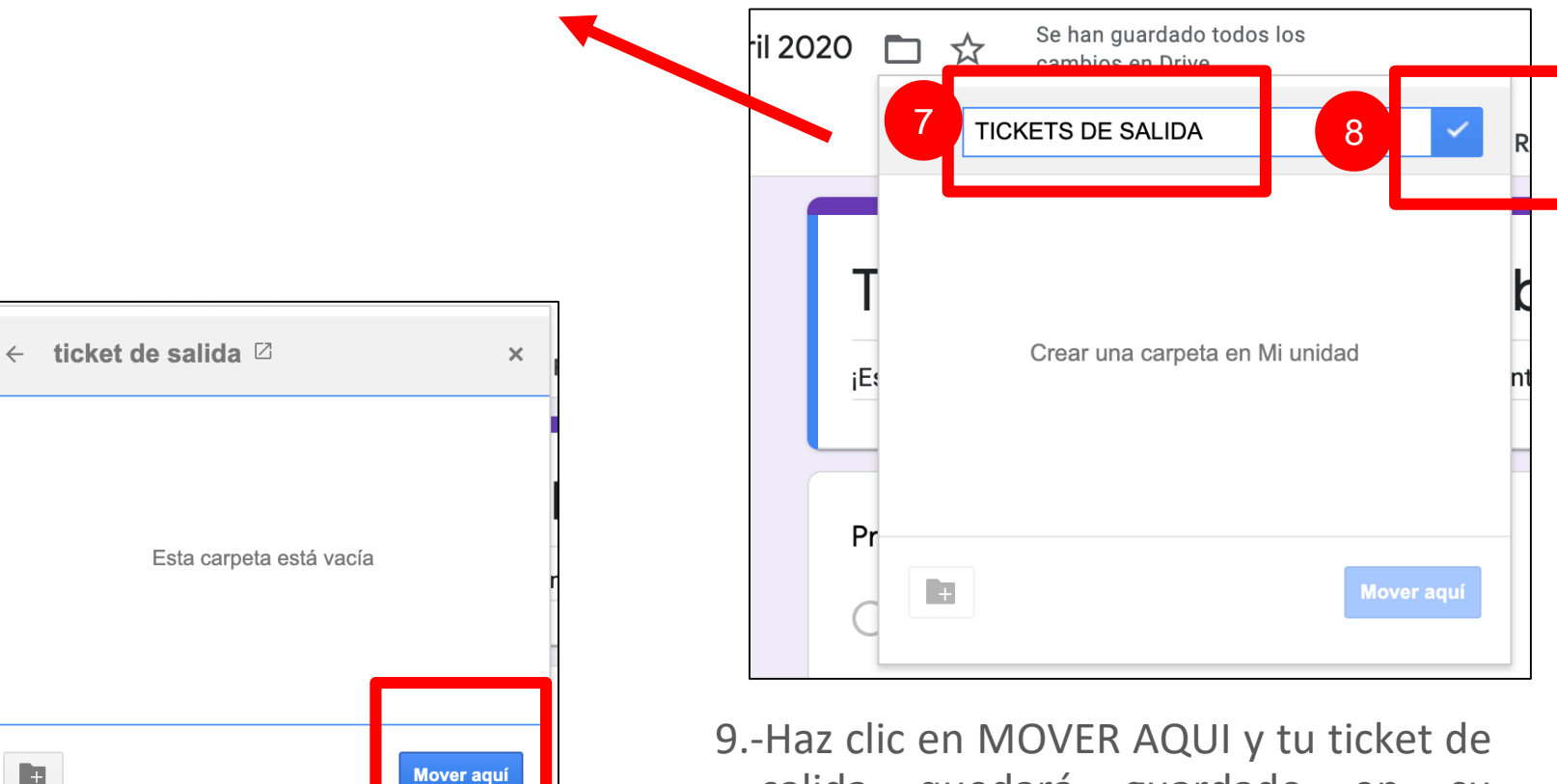

quedará guardado salida en SU carpeta.

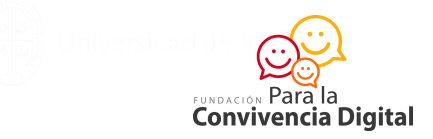

10.-Ingresa la primera pregunta anotando en el cuadro el encabezado y selecciona (11) RESPUESTA CORTA. Puedes elegir diferentes alternativas de respuesta.

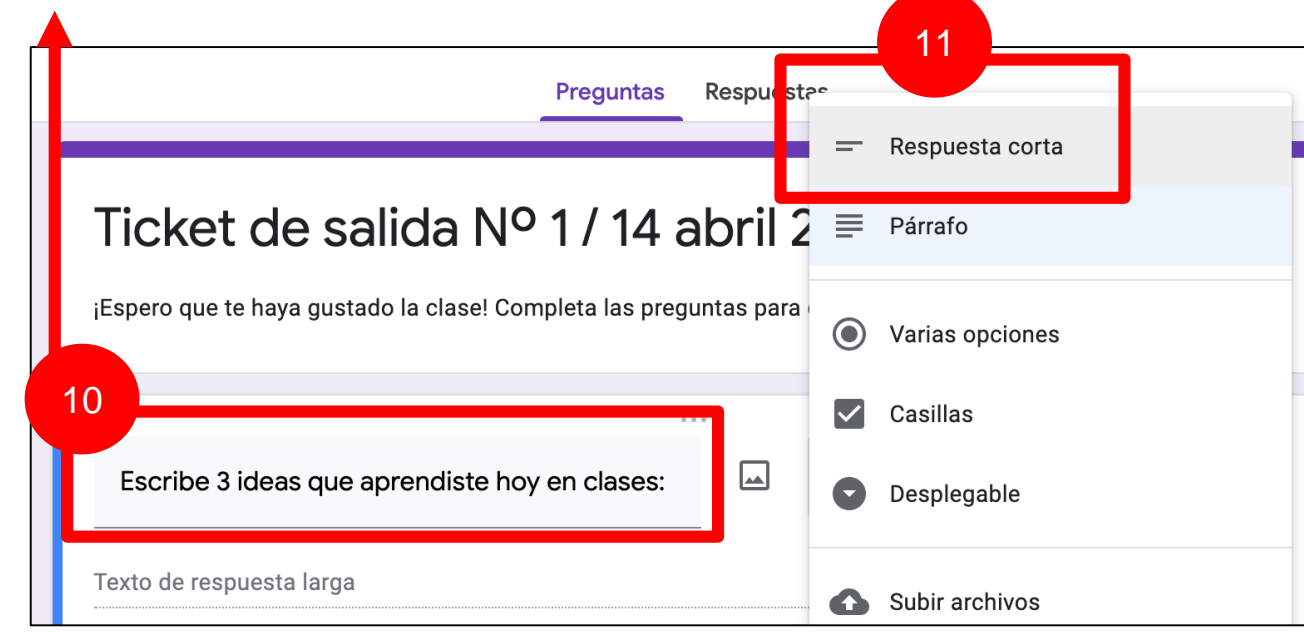

12.-Marca la opción OBLIGATORIO para que sea una respuesta que deban responder. Para avanzar, puedes duplicar la pregunta y reescribirla en el ejercicio 2. (13)

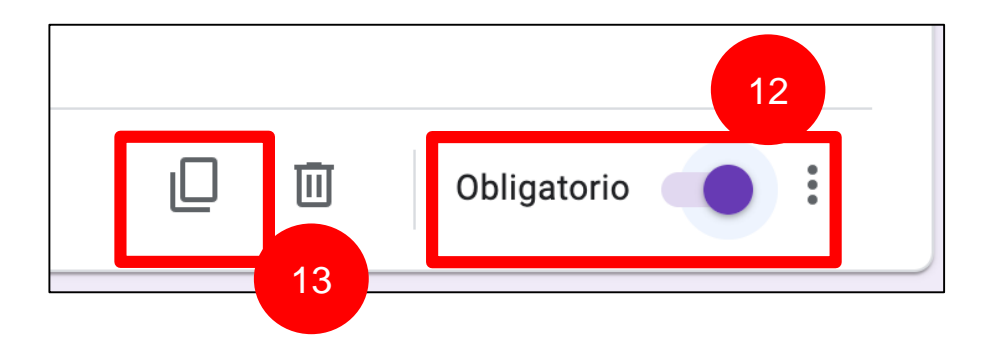

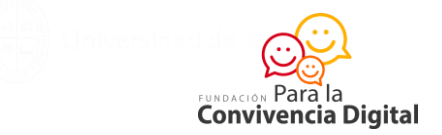

## 14.-Selecciona el tipo de pregunta que sea pretinente en cada caso.

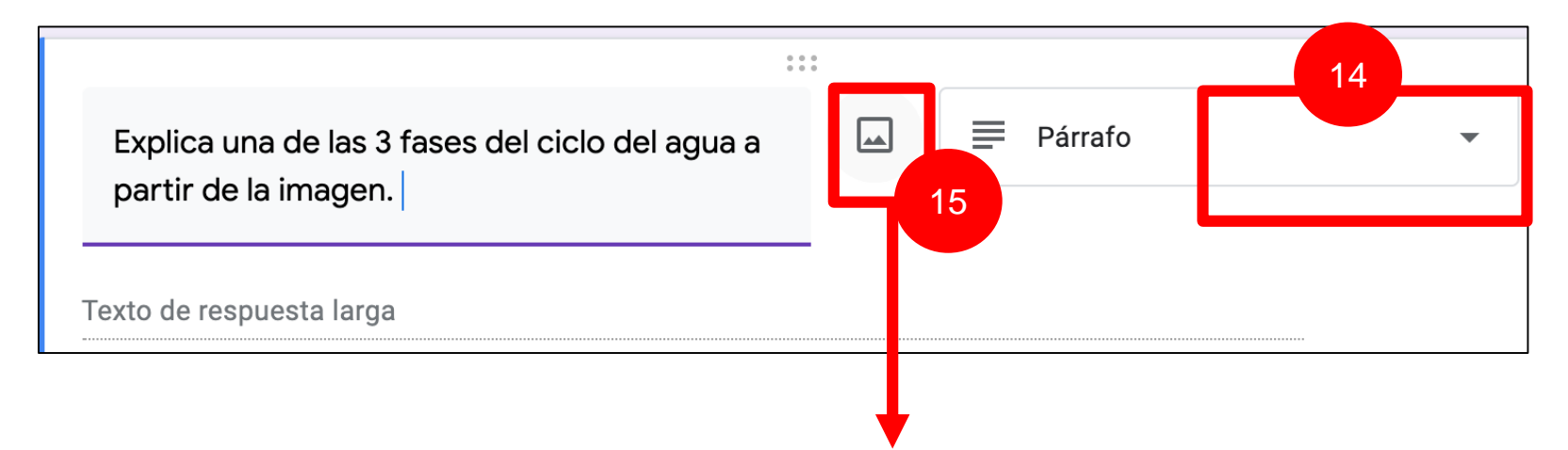

15.-Carga una imagen que hayas tomado desde la web. En este caso tomamos un ejemplo sobre el ciclo del agua. Luego, descarga la imagen y la insertas en el formulario usando la herramienta para cargar imágenes.

| Insertar imagen                                                        | ×  |                | 🛅 Escritorio                        | \$                    | Q Buscar                   |                 |
|------------------------------------------------------------------------|----|----------------|-------------------------------------|-----------------------|----------------------------|-----------------|
|                                                                        |    | Favoritos      | Nombre                              | Fecha de modificación | <ul> <li>Tamaño</li> </ul> | Clase           |
| SUBIR CÁMARA POR URL FOTOS GOOGLE DRIVE BÚSQUEDA DE IMÁGENES DE GOOGLE |    | 😍 Dropbox      | 📼 descarga (1).jpeg                 | hoy 12:19             | 10 KB                      | Imagen JPEG     |
|                                                                        |    | Descargas      | 🗔 Captura de Pant4 a la(s) 11.41.56 | hoy 11:42             | 35 KB                      | Imagen PNG      |
|                                                                        |    | Descargas      | Captura de Panta la(s) 11.29.08     | hoy 11:29             | 1,4 MB                     | Imagen PNG      |
|                                                                        |    | Recientes      | Captura de Pant4 a la(s) 11.20.10   | hoy 11:20             | 93 KB                      | Imagen PNG      |
|                                                                        | 16 | , Aplicaciones | presupuesto fino 28 agosto.xlsx     | hoy 11:09             | 10 KB                      | Microsk (.xlsx) |
|                                                                        |    | Documentos     | Lista Estudiantes 6°B (1).xlsx      | hoy 11:08             | 42 KB                      | Microsk (.xlsx) |
|                                                                        |    |                | Captura de Panta la(s) 10.19.54     | hoy 10:20             | 2,7 MB                     | Imagen PNG      |
|                                                                        |    | Escritorio     | plantilla nocedal.pptx              | hoy 09:08             | 62,6 MB                    | Presen(.pptx)   |
|                                                                        |    | Creative Cloud | jorge gaete.docx                    | hoy 07:20             | 15 KB                      | Micros(.docx)   |
|                                                                        |    |                | eclass.docx                         | hoy 07:17             | 1,2 MB                     | Micros(.docx)   |
|                                                                        |    | iCloud         | figura-2 (1).png                    | anteayer 12:12        | 76 KB                      | Imagen PNG      |
|                                                                        |    | iCloud Drive   | images.jpeg                         | 01-11-2020 18:58      | 9 KB                       | Imagen JPEG     |
|                                                                        |    |                | Post lunes.docx                     | 30-10-2020 15:05      | 119 KB                     | Micros(.docx)   |
| EXAMINAR                                                               |    | Ubicaciones    | 🕎 sueno-segun-edad.jpg              | 30-10-2020 14:35      | 103 KB                     | Imagen JPEG     |
| o arrastra aquí un archivo                                             |    | Google Drive ≜ | d9a234a5b5d076e8f343e59.jpg         | 30-10-2020 14:30      | 65 KB                      | Imagen JPEG     |
|                                                                        |    | Red            | Cuadro A.docx                       | 30-10-2020 10:03      | 91 KB                      | Micros(.docx)   |
|                                                                        |    |                | CV                                  | 29-10-2020 09:48      |                            | Carpeta         |
|                                                                        |    | Ftimietas      | TABLA DE PLANE CLASES.docx          | 29-10-2020 09:44      | 15 KB                      | Micros(.docx)   |
|                                                                        |    | Opciones       |                                     |                       | Cancelar                   | Abrir           |

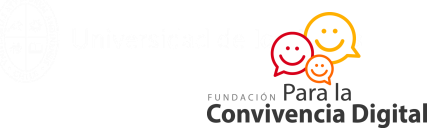

17.-Así se verá la imagen insertada en la pregunta del ticket de salida.

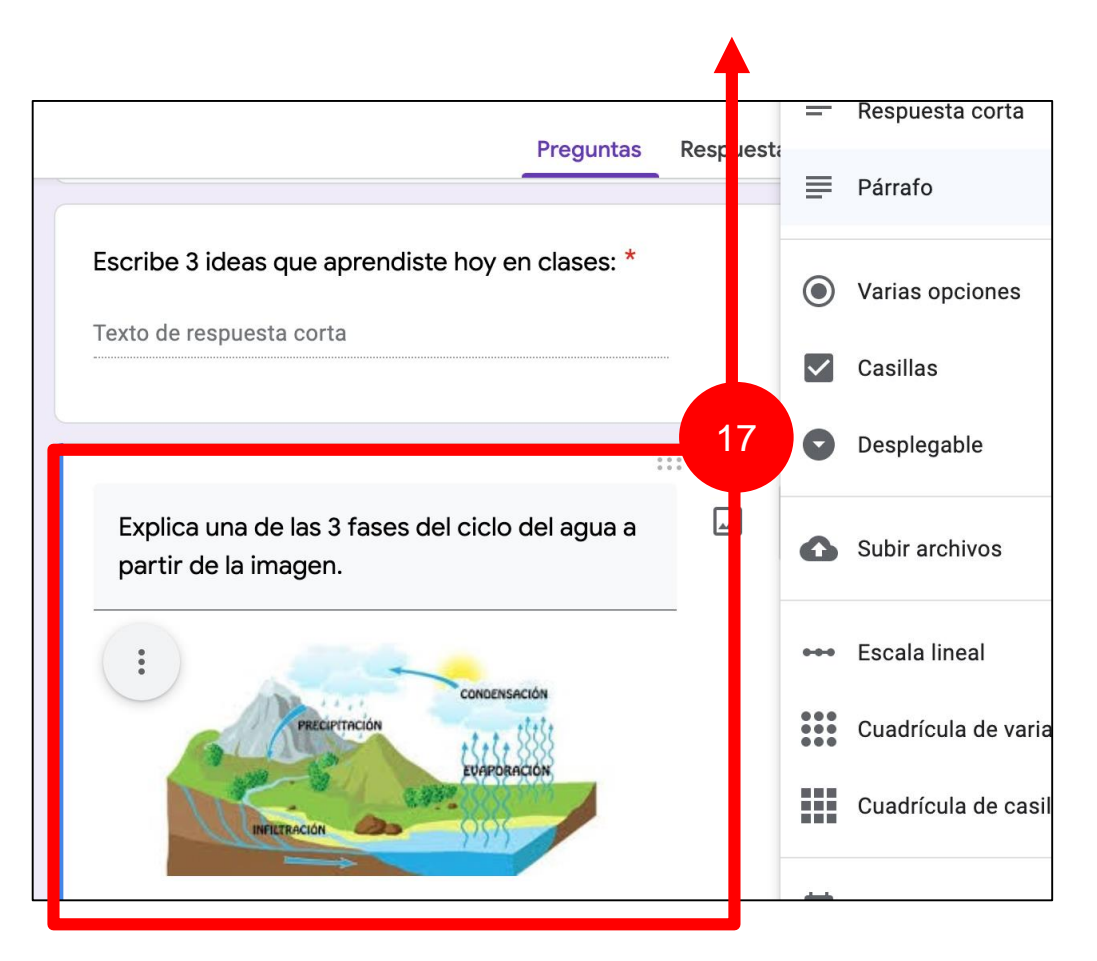

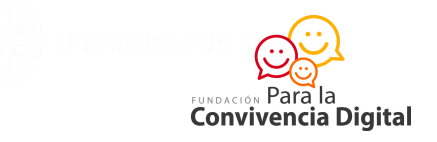

- 18.-Podemos editar el formulario con colores o diseños de fondo desde la herramienta EDICIÓN.
  - 19.-Chequea cómo se ve tu ticket de salida desde la VISTA PREVIA.

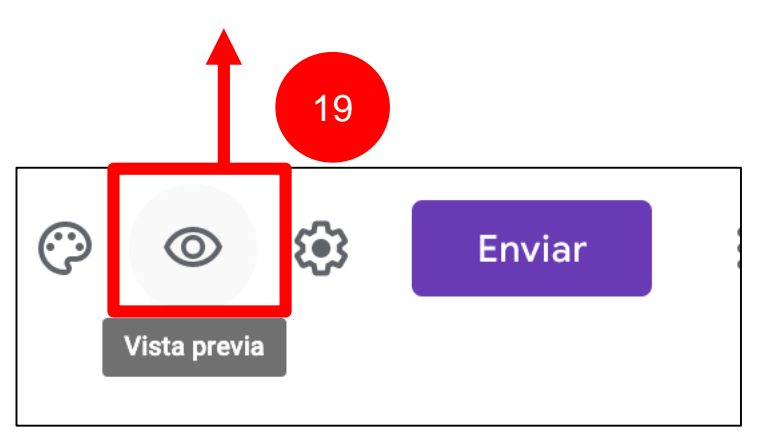

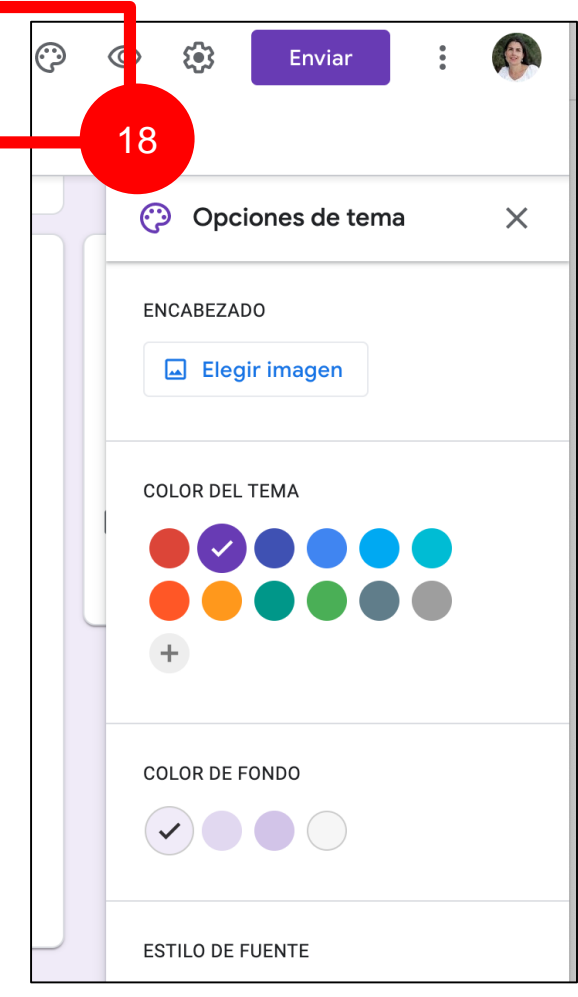

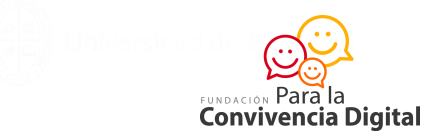

- 19- Configura el ticket de salida para que lo puedan ver SÓLO miembros de la comunidad escolar.
- 20.-Deja un mensaje amable a tus estudiantes en el espacio para MENSAJE DE CONFIRMACIÓN.

| Con       | figuración                                               |                                |                |         | ] [ | Configuración                                                                                       |                                      |                     |         |
|-----------|----------------------------------------------------------|--------------------------------|----------------|---------|-----|----------------------------------------------------------------------------------------------------|--------------------------------------|---------------------|---------|
| _         | General                                                  | Presentación                   | Cuestion       | narios  |     | Comgutación                                                                                         |                                      |                     |         |
| Re        | ecop <sup>†</sup> es o                                   | de correo electrónico          |                |         |     | General                                                                                             | Presentación                         | Cuestio             | narios  |
|           | A A A A A A A A A A A A A A A A A A A                    | e respuestas                   |                |         |     | Mostrar barra de progreso                                                                           |                                      |                     |         |
| Requi     | ere ir ciar sesión:<br>estring ra los usuaric<br>onfian: | os de miUANDES.cl y de sus org | anizaciones de | 0       |     | <ul> <li>Orden de preguntas aleatorio</li> <li>Mostrar enlace para enviar otra respuesta</li> </ul> |                                      |                     |         |
| Lin<br>Lo | mitar a 1 respuesta<br>os encuestados debe               | rán iniciar sesión en Google.  |                |         |     | Mensaje de confirmación:                                                                            |                                      |                     |         |
| Los er    | ncuestados puede                                         | en:                            |                |         |     | Muchas gracias por participar de<br>aprendamos más cada día. Profe                                  | e esta clase. Esperan<br>esora Carla | nos que en conjunto |         |
| Ec        | ditar después de envi                                    | ar                             |                |         |     |                                                                                                    |                                      |                     |         |
|           |                                                          |                                | Cancelar       | Guardar |     |                                                                                                    |                                      | Cancelar            | Guardar |

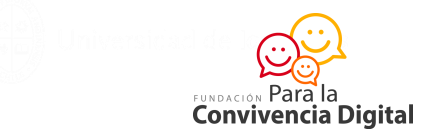

21.-Si quieres que tus estudiantes reciban un correo con el ticket de salida, lo puedes enviar a través de ésta opción. Simplemente copias y pegas las cuentas de correo de tus estudiantes aquí y dale clic en ENVIAR.

| P  | Enviar formulario                           |              |             |                  | ×          |
|----|---------------------------------------------|--------------|-------------|------------------|------------|
| 21 | Recopilar automáticamente<br>del encuestado | la dirección | de correo e | electrónico de m | iUANDES.cl |
|    | Enviar a través de 🛛 📉                      | œ            | <>          |                  | fy         |
|    | Enviar por correo                           |              |             |                  |            |
|    | Para                                        |              |             |                  |            |
|    | Asunto                                      |              |             |                  |            |
|    | Ticket de salida Nº 1 / 14 abril 20         | 20           |             |                  |            |
|    | Mensaje                                     |              |             |                  |            |
|    | Te he invitado a que rellenes un f          | ormulario:   |             |                  |            |
|    | Incluir formulario en el corre              | o electrónic | :0          |                  |            |
|    | 2+ Añadir colaboradores                     |              |             | Cancelar         | Enviar     |

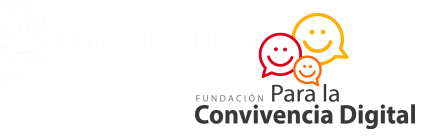

22.-Si quieres copiar y pegar el ticket de salida en el tablón de Google Classroom, puedes optar por la opción de enlace y dale clic a ACORTAR URL. Luego lo copias y pegas en tu aula virtual.

| Enviar formulario                                                                                                    | ×                  |
|----------------------------------------------------------------------------------------------------|--------------------|
| Recopilar automáticamente la dirección de correction de correction de la dirección de correction de la dirección de correction de la dirección de correction de la dirección de correction de la dirección de correction de la dirección de correction de la dirección de correction de la dirección de correction de la dirección de correction de la dirección de correction de la dirección de correction de la dirección de correction de correction de la dirección de correction de la dirección de correction de la dirección de correction de la dirección de correction de la dirección de correction de la dirección de correction de la dirección de correction de la dirección de correction de la dirección de la dirección de la dirección de correction de la dirección de la dirección de correction de la dirección de la dirección de la dir | ico de miUANDES.cl |
| Enviar a través de 🗹 👄 <>                                                                                                    | f¥                 |
| Enlace                                                                                                    |                    |
| https://forms.gle/HBxcfKNBTmvXHy7U6                                                                                                    |                    |
| Acortar URL Pulsa %+C para copiar                                                                                                    |                    |
| Canc                                                                                                    | elar Copiar        |
|                                                                                                    |                    |

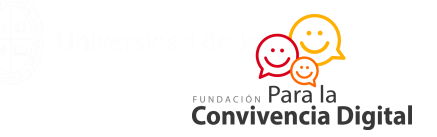

23.-Insertar el formulario y que tenga las preguntas a la vista es otra opción de visualizarlo. Para eso, puedes copiar el CODIGO DE INSERCION. Esto funciona bien cuando usas Google Sites. No es posible insertarlo en el tablón de Google Classroom.

| Enviar formulario X                                                              |
|----------------------------------------------------------------------------------|
| Recopilar automáticamente la dirección de correo electrónico de miUANDES.cl      |
| Enviar a través de 🗹 🕞 <>                                                        |
| Insertar HTML                                                                    |
| <iframe src="https://docs.google.com/forms/d/e/1FAlpQSc02e0NjG87Pc61s1XrYIL</th> |
| Ancho 640 px Alto 590 px                                                         |
| Cancelar Copiar                                                                  |

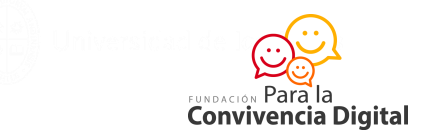

24.- Ya con la URL del ticket de salida, puedes enviarlo a tus alumnos y alumnas. Tras las respuestas, puedes revisarlos luego que sean respondidos. Si olvidaste alguna pregunta, puedes volver a editarlo sin necesidad de enviar nuevamente el link al grupo.

| 24 | 000 |           |     |               |
|----|-----|-----------|-----|---------------|
|    |     | Desplegat | ble | •             |
|    |     |           |     | ×             |
|    |     |           |     | ×             |
|    |     |           |     |               |
|    |     |           |     |               |
|    | 24  | 24        | 24  | € Desplegable |

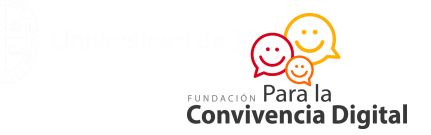

25.- Para revisar los resultados, puedes visualizar las respuestas desde el formulario abierto.

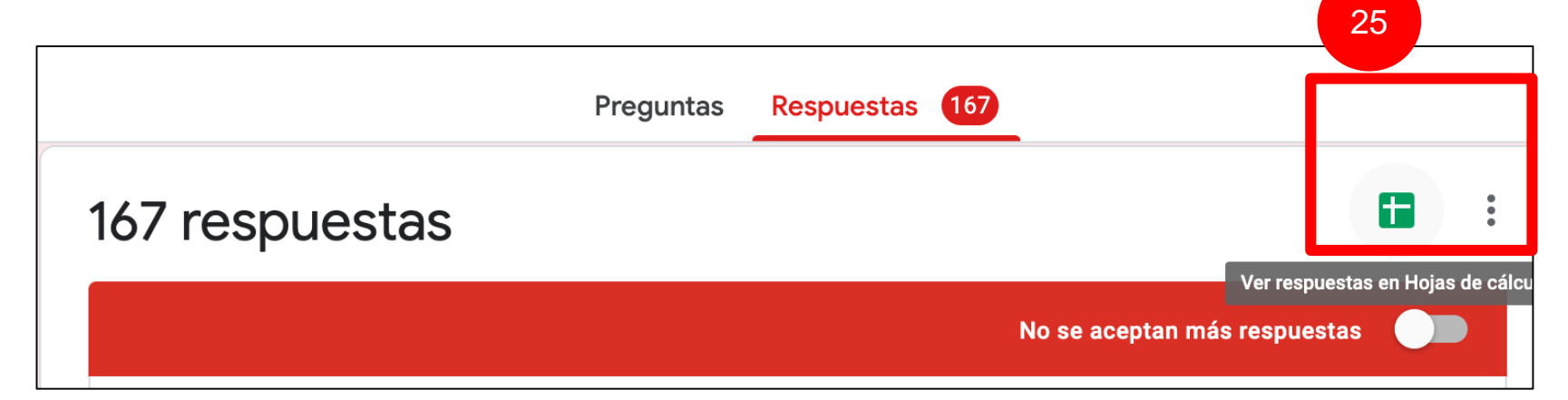

Visualizarás los resultados de todo el grupo y podrás ordenarlos por columnas o filas.

| ■  | Archivo Editar Ve  | er Insertar Formato       | Datos Herramientas        | Formulario Complem         | entos Ayuda <u>Última</u> | modificación hace unos                                     | s segundos                            |
|----|--------------------|---------------------------|---------------------------|----------------------------|---------------------------|------------------------------------------------------------|---------------------------------------|
| 2  | → ➡ ➡ 100%         |                           | 23 - Predetermi           | 10 - B I S                 | <u>A</u>   ♣ ⊞ 55 -       | $\equiv \cdot \ \pm \cdot \ \vdash \cdot \ \triangleright$ | → GD                                  |
| x  | A                  | в                         |                           |                            | E                         | F                                                          |                                       |
|    | Varca temporal     | Dirección de correo elect | Indica tu nombre v apelli | Indica tu correo electróni | Indica tu teléfono de con | Cuéntamos las inquietud                                    | es que tienes respecto a la educad    |
| 13 | 3/11/2020 9:58:14  | iguzman@miuandes.cl       | Isidora Guzmán            | iguzman@miuandes.cl        | +56956484049              | Como poder controlar cu                                    | antas boras juegan                    |
| 44 | 3/11/2020 10:02:06 | Carosearleg@gmail.com     | Carolina Searle Gonzále   | Carosearleg@gmail.com      | 978640204                 | Cuidados y desafíos en l                                   | a red                                 |
| 15 | 3/11/2020 10:27:37 | convivenciaescolar.dmg2   | Dionisia Arava Navea      | dionvarava@gmail.com       | 95091324                  | como hacer clases mas                                      | lidácticas                            |
| 16 | 3/11/2020 10:58:21 | mvillenab@gmail.com       | MONICA VILLENA            | mvillenab@gmail.com        | 996967699                 | Tengo una hija de 8 años                                   | s y me gustaría saber cuanto es el    |
| 17 | 3/11/2020 11:05:25 | mp.santibanezb@gmail.c    | María Paz Santibáñez      | mariap.santibanez@mine     | 991092858                 | como compatibilizar el co                                  | ontexto actual con el uso responsal   |
| 18 | 3/11/2020 11:12:11 | pazat@desarrollosocial.c  | Paula Azat                | pazat@desarrollosocial.c   | 995093793                 | tiempos de pantalla, dañ                                   | o y regulación en contexto de pano    |
| 19 | 3/11/2020 12:21:19 | clealf9@gmail.com         | Carolina Leal             | clealf9@gmail.com          | +56966177673              | Horarios, tiempos, acuer                                   | dos, etc                              |
| 50 | 3/11/2020 13:33:20 | institutocalera@gmail.co  | Maria Soublette           | Institutocalera@gmail.co   | 977218548                 |                                                            |                                       |
| 51 | 3/11/2020 15:21:46 | Csalinas@greenhouse.cl    | Catalina Salinas Vera     | Csalinas@greenhouse.c      | 991743046                 | He estado en algunos ta                                    | lleres y quiero asistir para continua |
| 52 | 3/11/2020 18:55:45 | aly31m@gmail.com          | Alicia Mardones           | Aly31m@gmail.com           | 981466386                 | Celular                                                    |                                       |
| 53 | 3/11/2020 20:29:20 | claudiagomezreyes@gm      | Claudia Gómez             | claudiagomezreyes@gm       | 989980269                 | Cómo lograr poner limite                                   | s de tiempo en las pantallas          |
| 54 | 3/11/2020 20:32:43 | sarviaramirez@gmail.cor   | Sarvia Ramirez Cid        | Sarviaramirez@gmail.co     | 55377035                  | Cuánto Tiempo es recon                                     | nendable que estén frente a la pant   |
| 55 | 3/11/2020 21:07:30 | carolinalisduran14@gma    | Carolina Duran            | carolinalusduran14@gma     | +56937518449              | Hola durante la está pan                                   | demia mi hijo ha estado más intere    |
| 66 | 3/11/2020 21:12:08 | pcekalovic@bradford.cl    | Paula Cekalovic           | pcekalovic@bradford.cl     | 993107041                 | Adicción juegos en linea                                   | y play en niños 12 años como con      |
| 57 | 3/11/2020 21:41:20 | dcohenm@gmail.com         | deborah cohen             | dcohenm@gmail.com          | +56993596147              | Cómo llegar a acuerdos                                     | familiares sin peleas y logrando un   |
| 58 | 3/11/2020 21:44:42 | solangesahid@gmail.com    | Solange Sahid             | Solangesahid@gmail.com     | 977927482                 | Cuánto es el tiempo de j                                   | uego pantalla normal para 12 años     |
| 59 | 3/11/2020 21:48:47 | carolinafuster@hotmail.c  | Carolina Fuster           | carolinafuster@hotmail.c   | 995990691                 | Como se evalúa que él a                                    | prendizaje es el correcto             |
| 50 | 3/11/2020 21:56:13 | andreasomervilleb@gma     | Andrea Somerville         | andreasomervilleb@gma      | 992186798                 | Edades, claves para esta                                   | ablecer tiempos y cómo poder cont     |
| 61 | 3/11/2020 21:59:50 | carmenanselmo@hotmai      | Carmen Anselmo            | Carmenanselmo@hotma        | 982990572                 | Tiempos razonables fren                                    | te a la pantalla, como balancear es   |
| 52 | 3/11/2020 22:04:50 | michelle.wolft@gmail.cor  | Michelle Wolf             | Michelle.wolft@ghmail.co   | +56978886709              | Tiempo de pantalla                                         |                                       |

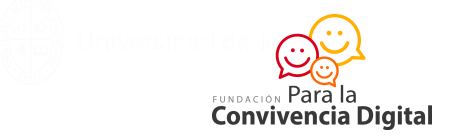

## ATENCIÓN:

Puedes retroalimentar los tickets de salida al inicio de la clase siguiente a todo el grupo, o entregar apoyo a los y las estudiantes más deficitarios si lo estimas conveniente.

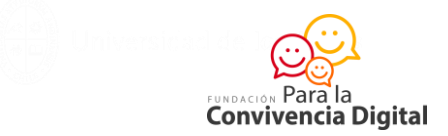

Ahora que ya has aprendido a diseñar un ticket de salida, practica con tus alumnos y alumnas y anímate a innovar en tus clases remotas.

 $\odot$ 

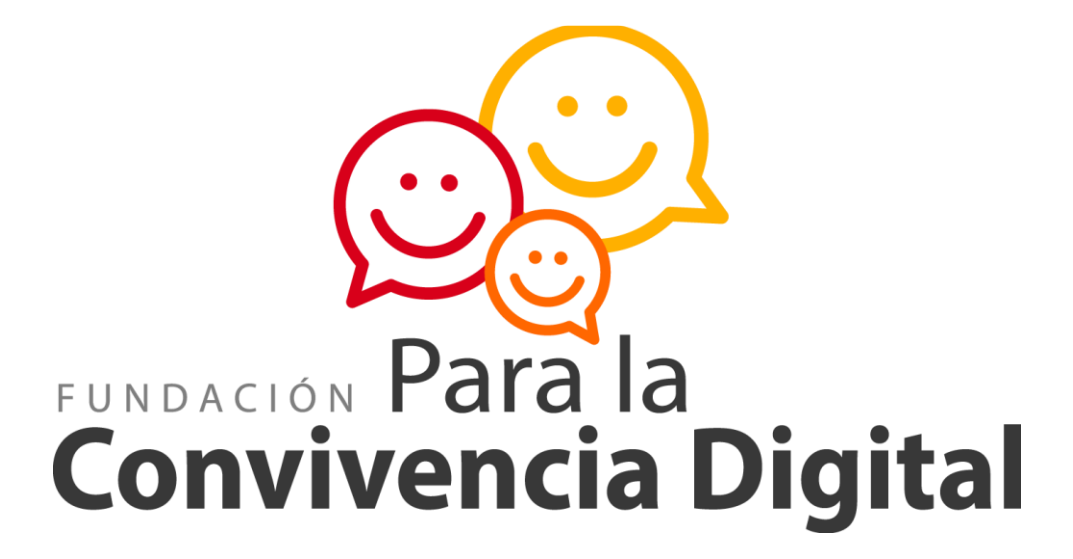